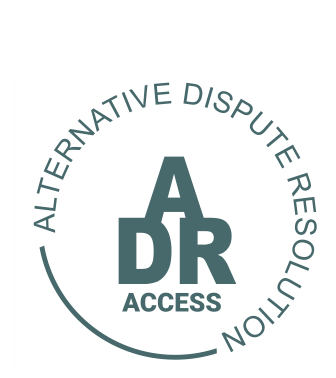

# Alternative Dispute Resolution System

# HOW TO SETTLE A DISPUTE

1 Nov 2021 ADR/TUTORIAL

# **HOW TO SETTLE A DISPUTE**

#### STEP 1

- Once a user (Applicant) has created and sent a dispute, the Respondent will receive an email and SMS informing him to respond within 3 working days. The Respondent can then either settle or defend the dispute.
- It is imperative that the Respondent follow the directions provided in the email.
- A Respondent must create a profile on the ADR Access platform before he will be able to settle or defend the dispute.

| 🖶 🍤 🗇 🔶 🔹                                                                                                    | ADR Access - Dispute Logged - SND-2021-                                                                                                    | 11-ARB-00001-AP - Message (HTML)               | - a ×                           |
|----------------------------------------------------------------------------------------------------|----------------------------------------------------------------------------------------------------|------------------------------------------------|---------------------------------|
| File Message Help ESET 🛇 Tell me what you wa                                                                                                    | nt to do                                                                                                    |                                                |                                 |
| Ignore         Image: Constraint of the second second | Image: Second second secon | Mark Follow<br>Unread Up & Select - Along Zoom |                                 |
| Delete Respond                                                                                                    | Quick Steps To Move                                                                                                    | Tags 🕫 Editing Immersive Zoom                  | ^                               |
| To Grant Grant                                                                                                    | te.com><br>11-AR8-00001-AP                                                                                                    |                                                | ^                               |
| ARB100000534-1.pdf ~                                                                                                    |                                                                                                    |                                                |                                 |
|                                                                                                    |                                                                                                    |                                                |                                 |
| Dear Grant Grant                                                                                                    |                                                                                                    |                                                |                                 |
| 1. In terms of your agreement with APP 8 APP 8                                                                                                    | a dispute has been lodged on the ADR ACCESS platform.                                                                                                    |                                                |                                 |
| 2. For the details of the dispute please view the                                                                                                    | attached Notice and Statement of Dispute (Form 1 ARB).                                                                                                    |                                                |                                 |
| 3. You have 3 (three) working days to either set                                                                                                    | tle or defend the allegations.                                                                                                    |                                                |                                 |
| <ol> <li>To respond you will have to complete the sign<br/>follow the instructions provided -<br/>https://www.adraccess.co.zd/dispute_response/<br/>PQ8u1hWdDT2roN0ACIH3RcOrtEiccGGsNnRfekt</li> </ol>                                                                                                    | nup process and log into the ADR ACCESS platform. Click on the l<br>SalkDyHgmgT5kgQD9krsA0PdNf6XKYsUnAbNRL-<br>HOgLZup8zPPGpKVgJ6eYagJxBciORGfd3YBaXTRSci_0y2rYPs0Zw9                                                                                                    | ink below and                                  |                                 |
| <ol><li>Should you not respond within the time frame<br/>matter, evaluate the facts and make the approp</li></ol>                                                                                                    | e provided the Registrar shall appoint a Chairperson (Arbitrator) to<br>riate Award in the absence of your response.                                                                                                    | hear the                                       |                                 |
| <ol><li>Said Award can then on application by the Ap<br/>of execution against your property and/or salary</li></ol>                                                                                                    | plicant be made an order of Court which then can be used to app                                                                                                    | ly for a warrant                               |                                 |
| <ol><li>It is hence imperative for you to file a response</li></ol>                                                                                                    | se to the dispute lodged against you.                                                                                                    |                                                |                                 |
| <ol> <li>To view the ADR ACCESS Platform rules guide<br/>on the navigation button RULES and then process</li> </ol>                                                                                                    | ng the arbitration process please go to our website at <u>www.adrac</u><br>ad to view the rules applicable to your dispute.                                                                                                    | cess.co.za, click                              |                                 |
| 9. Forward any enquiries immediately to support                                                                                                    | madraccess.co.za and our Admin Team will assist upon receipt of                                                                                                    | said enquiry.                                  | *                               |
| E Q Type here to search                                                                                                    | 🖽 🚾 🔿 🛥 🖛 🚾 🙃 📾 🗴                                                                                                    |                                                | 8*C Clear 🔿 🕶 🖉 🖕 🖉 🖓 ENG 22:33 |

# <u>STEP 2</u>

- Once the Respondent clicks on the sign-up link provided in the email, he will be diverted to a LOG IN and COMPLETE SIGN-UP page.
- First time Respondents will then proceed to click on <u>COMPLETE SIGN-UP</u> link on the bottom of the page. If the Respondent has a profile he will then proceed to log in as usual.
- It is imperative that the Respondent attentively read through the notification details provided.

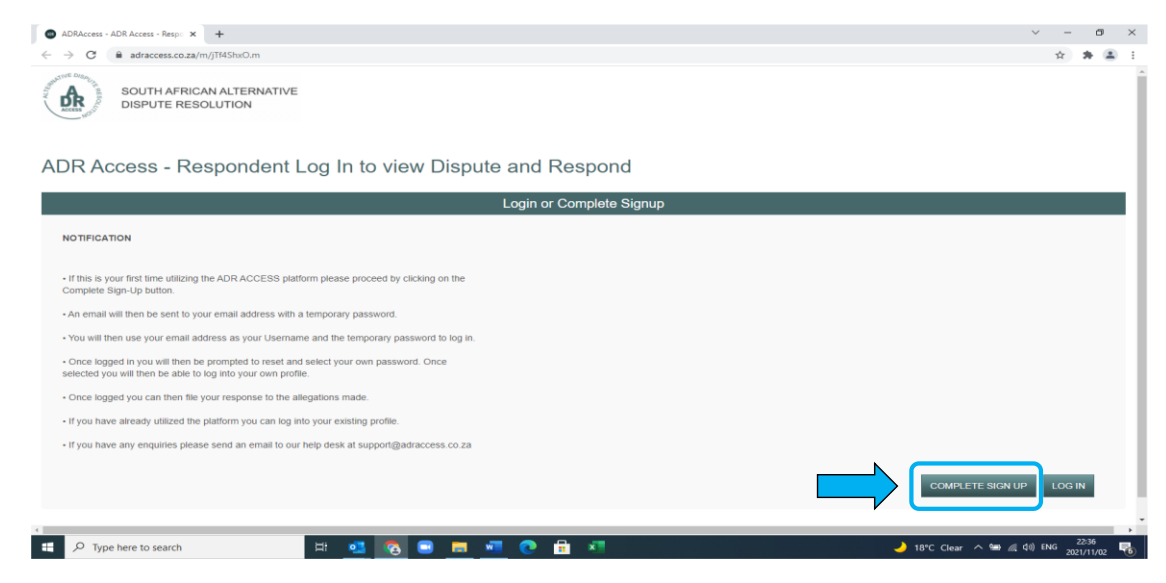

# <u>STEP 3</u>

- Once a Respondent clicks on the COMPLETE SIGN-UP button, he will be diverted to a page informing him that his sign-up was successful and that a temporary password to log in has been sent to his email address.
- The Respondent will also receive an SMS informing him that his sign-up was successful and that an email with the necessary directions has been sent to him.

| ADRAccess - Respondent Sign U/ x +                                                                                                    | ~ - ø ×                                          |
|----------------------------------------------------------------------------------------------------|--------------------------------------------------|
| ← → C 🕒 adraccess.co.za/m/mfnyilob.m                                                                                                  | x 🛪 🏝 E                                          |
| SOUTH AFRICAN ALTERNATIVE<br>DISPUTE RESOLUTION                                                                                       |                                                  |
|                                                                                                    | LOGIN                                            |
| Respondent Sign Up Successful                                                                                                    |                                                  |
| ADR Access Signup Successful                                                                                                    |                                                  |
| NOTIFICATION                                                                                                    |                                                  |
| Your temporary password has been sent to applicant10@adriest.co.za.                                                                   |                                                  |
| Please follow the instructions provided to finalize your log in. Once logged in you will be able to settle or defend the allegations. |                                                  |
| Proceed to click on the LOG IN button and use your email address as your USERNAME and<br>the temporary password to log in.            |                                                  |
|                                                                                                    |                                                  |
|                                                                                                    |                                                  |
|                                                                                                    |                                                  |
|                                                                                                    |                                                  |
| 🖷 🔎 Type here to search 🛛 🖂 🔨 🕒 🧰 🐙 🕐 💼 🕷                                                                                             | → 18*C Clear へ 🋥 🦟 dッ) ENG 22:42<br>2021/11/02 뤇 |

# <u>STEP 4</u>

- The user will be provided a temporary password and link to complete the process.
- > It is imperative to follow the instructions provided in the email.

|              |                                                                                                    | ADR Access Signup Confirmation - Message (HTML)                                                                                                    |                                           |
|--------------|----------------------------------------------------------------------------------------------------|----------------------------------------------------------------------------------------------------|-------------------------------------------|
| File         | Message Help ESET 🛇 Tell me what you want to do                                                                                                    |                                                                                                    |                                           |
| igr<br>Rojan | ere X in the sector of the sector of the sec | ger<br>Detete v<br>V<br>Detete v<br>V<br>More OneNote<br>More PAtions v<br>More OneNote<br>More OneNote<br>Mor |                                           |
| To Gr        | Twe 800 /11/00 224.2<br>ADR Access <system@landobyte.com><br/>ADR Access Signup Confirmation</system@landobyte.com>                                                                                                    |                                                                                                    | ^                                         |
|              | ADR Access Signup Confirmation                                                                                                    |                                                                                                    | •                                         |
|              | Dear Grant Grant 1. Your ADR ACCESS profile has successfully been created. 2. To reset your password click on the link below: https://www.adraccess.co.za/m/login.m 3. Proceed to log in using your email and the temporary password provided beloging to the directions provided to reset your password. 4. Temporary Password: IREA9ROTAPEYTA 5. Once you have reset your password you can log in and access your admin pologid in you will be requested to provide additional information to complete you 6. Once the requested information is completed you will then have to decide with not to setter of defend the disouff elid against you. Once decided please flows                                                                                                    | ow. Once<br>profile.<br>wether or                                                                                                    |                                           |
|              | directions provided. 7. Should you for any reason experience any problems with resetting your passi<br>your enquiry to our help desk at <u>support@adraccess.co.za</u> . Kind Repards                                                                                                    | word send                                                                                                    |                                           |
|              | 🔎 Type here to search 🛛 🖽 👥 👧 🖃                                                                                                    | 🛤 📲 💽 🔒 📲                                                                                                    | 🌙 16°C Clear ∧ 🋥 🔏 (\$)) ENG 2021/11/02 💎 |

# <u>STEP 5</u>

- The Respondent is recommended to copy the temporary password provided before clicking on the link in the email.
- Once the Respondent clicks on the link provided in the email, he will be taken to the ADR Access log in page.
- The Respondent must then fill in his email address and then paste in the temporary password. Once done the Respondent must click on the <u>LOG IN</u> button

| ADRAccess - Respondent Sign U ×      ADRAcc | ess - ADR Access Login × +                                  | ~ - ø :                                                                                                    |
|---------------------------------------------|-------------------------------------------------------------|----------------------------------------------------------------------------------------------------|
| ← → C  adraccess.co.za/m/m2Zrug)Q,          | m                                                           | 4 众 唐 王                                                                                                    |
|                                             | ADR ACCESS                                                  | S LOGIN<br>ad understand the BERACC<br>control to the use, reference,<br>and information in accordance with<br>oblighters. |
|                                             | SOUTH AFRICAN<br>ALTERNATIVE DISPUTE<br>RESOLUTION PLATFORM | teot.mv.aaasawood2                                                                                                    |

# <u>STEP 6</u>

- > Once logged the Respondent will be taken to the Reset Password Page.
- The Respondent must then select a unique password unknown to others by following the directives provided.

| ADRAccess - Respondent Sign U × O ADRAccess - Reset Password × +                                                                                                    | ∨ – d ×             |
|----------------------------------------------------------------------------------------------------|---------------------|
| ← → C 🔒 adraccess.co.za/m/KFooT8ug.m                                                                                                    | 아 ☆ 🛪 🔳             |
| SOUTH AFRICAN ALTERNATIVE<br>DISPUTE RESOLUTION                                                                                                    |                     |
| NOTIFICATION                                                                                                    | 2021-11-02 22:52:58 |
| four password has expired and must be reset before you can log in again.                                                                                                    |                     |
| Please enter a new password to continue.                                                                                                    |                     |
|                                                                                                    |                     |
| Reset Password<br>Enter new password                                                                                                    |                     |
| Password *                                                                                                    |                     |
| Password Rules:<br>Muste be Cranaders or longer.                                                                                                    |                     |
| Must contain at least one projectate character.<br>Must contain at least one projectate character.<br>Must contain at least one number.<br>Passwords will expert after 3 norths.<br>Passwords can only be re-used after 6 changes.                |                     |
| Verify Password *                                                                                                    |                     |
| Must contain at feasit one superscale of character.<br>Must contain at least one number.<br>Passwords will expire after 2 months.<br>Passwords will expire after 2 months.<br>Passwords can only be re-used after 6 changes.<br>Verify Password * |                     |
| Verify Password *                                                                                                    |                     |
| Must contain at feasi one opperation of contained in teasi one opperation of contained in teasi one number.<br>Passwords will expire after 2 months.<br>Passwords will expire after 2 months.<br>Passwords can only be re-used after 6 changes.   |                     |

# <u>STEP 7</u>

> Once the password has been chosen the user will click on the **SUBMIT** button.

→ 16°C Clear へ 🛥 🧖 (小) ENG 22:59 😽

The user will then receive an onscreen message that the password has successfully been reset.

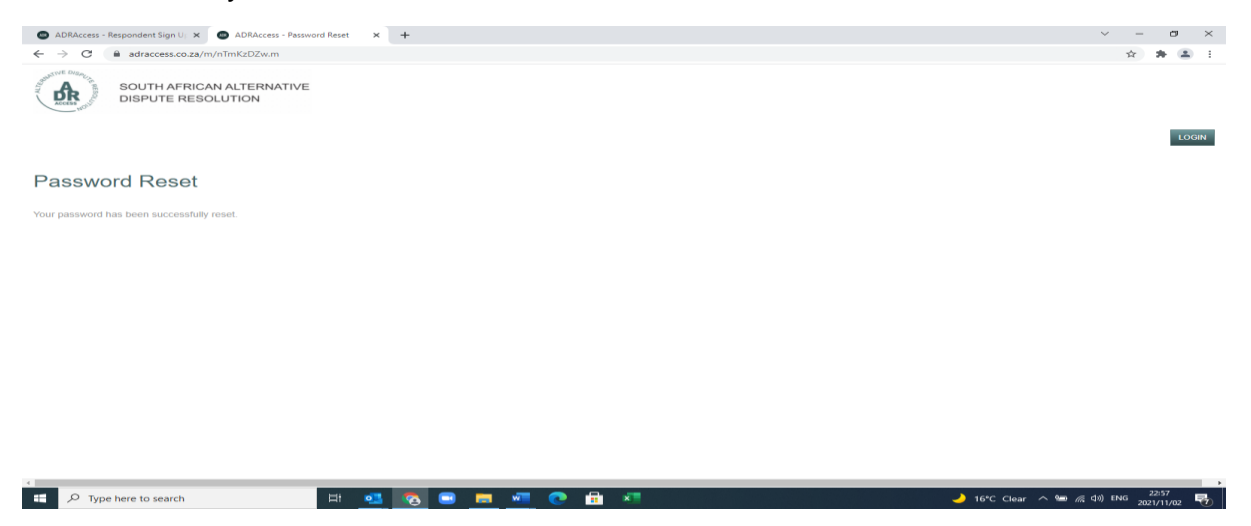

#### <u>STEP 8</u>

H D Type here to search

- > To log in the Respondent must then click on the **LOG IN** button.
- The Respondent will then be diverted to the ADR Access LOG IN Page. Once on the page the Respondent must then log in using his email address and new password.

| ADRAccess - Respondent Sign U <sub>1</sub> × O ADRAccess | s - ADR Access Login × +                   |                                                                                                    | ~ - Ø ×  |
|----------------------------------------------------------|--------------------------------------------|----------------------------------------------------------------------------------------------------|----------|
| ← → C                                                    |                                            |                                                                                                    | er 🖈 🖨 🗄 |
|                                                          |                                            |                                                                                                    |          |
|                                                          | ATIVE DISP                                 | ADR ACCESS LOGIN                                                                                                    |          |
|                                                          | A REPRESENTED                              | By logging in you confirm that you have read and understand the <u>PRRACY</u><br><u>POLICY</u> of ADR ACCESS and that you consent to the use, retention,<br>dissementation, and processing of your personal information in accordance with<br>said terms and conditions. |          |
|                                                          |                                            | EMAIL ADDRESS                                                                                                    |          |
|                                                          | ACCESS S                                   | applicant10@adrtest.co.za                                                                                                    |          |
|                                                          | NO.                                        | PASSWORD                                                                                                    |          |
|                                                          | SOUTH AFRICAN                              |                                                                                                    |          |
|                                                          | ALTERNATIVE DISPUTE<br>RESOLUTION PLATFORM | LOGIN Exrol.my.password?                                                                                                    |          |
|                                                          |                                            |                                                                                                    |          |
|                                                          |                                            |                                                                                                    |          |
|                                                          |                                            |                                                                                                    |          |
|                                                          |                                            |                                                                                                    |          |

🗄 🥶 😨 🚍 🐖 💽 🗄 🐖

#### <u>STEP 9</u>

- Once logged in the user will be diverted to their profile page.
- Before a user is able to create a new dispute and/or defend or make a settlement offer on an existing dispute he will be requested to complete some additional information to finalize his profile.
- A link is provided to click on in the notification message. Click on link and complete the requested information. Once finalized the user must click on the <u>SAVE</u> button.

| → C adraccess.co.za/m                                                                                                    | n/m2h-0TA8.m                                                                                                 |                                                            |                                                                                                    |                                                                                  |                    |                                        | 0+ ģ 🎓                                  |
|----------------------------------------------------------------------------------------------------|----------------------------------------------------------------------------------------------------|------------------------------------------------------------|----------------------------------------------------------------------------------------------------|----------------------------------------------------------------------------------|--------------------|----------------------------------------|-----------------------------------------|
| NOTICE DISPUTE RI                                                                                                    | RICAN ALTERNATIVE<br>ESOLUTION                                                                               |                                                            | HOME                                                                                                    | DISPUTES -                                                                       | HEARINGS -         | CREDITS-                               | 0 cred                                  |
| NOTIFICATION                                                                                                    |                                                                                                    |                                                            |                                                                                                    |                                                                                  |                    |                                        | 2021-11-02 22:58:1                      |
| Before you can proceed to a outstanding.                                                                                                    | register a new dispute or settle or                                                                          | defend an existing dispu                                   | ite click in this link to complete                                                                          | your personal informat                                                           | tion that is still |                                        |                                         |
|                                                                                                    |                                                                                                    |                                                            |                                                                                                    |                                                                                  |                    |                                        | 2021-11-02 22:58:1                      |
| <ul> <li>I MUDI CONTRACTO MEDIA</li> </ul>                                                                                                    | sur nereonal information will you be a                                                                       | able to register a new disput                              | te or exercise the option to either                                                                         | eattle or defend and avie                                                        | ting dispute       |                                        |                                         |
| ADR Access - Gi                                                                                                    | vur personal information will you be a                                                                       | ible to register a new dispu                               | te or exercise the option to either                                                                         | settle or defend and exis                                                        | sting dispute.     | Sear                                   | ch:                                     |
| ADR Access - Gi                                                                                                    | rant Grant                                                                                                   | ible to register a new dispu                               | te or exercise the option to either<br>pute Type                                                            | settle or defend and exis                                                        | sting dispute.     | Sear<br>Outcome Status                 | ch:                                     |
| Chry ance you have saved yo     ADR Access - Gi     ihow 100 - entries     ID     SND-2021-11-ARB-00001-AP                                    | rant Grant Applicant Respondent APP 8 APP 8 Grant Grant                                                      | bble to register a new dispu                               | te or exercise the option to either pute Type II Chairperson mmercial Not Assigned                          | settle or defend and exis  The settle of defend and exis  Dispute Status  Active | ating dispute.     | Sear<br>Outcome Status<br>N/A          | ch:                                     |
| Only once you nave saved yo     ADR Access - Gi     thow [100 ] of entries     ID     SND-2021-11-ARB-00001-AP     howing 1 to 1 of 1 entries | ur personal information will you be a<br>rant Grant<br>If Applicant I Respondent<br>APP 8 APP 8 Grant Grant  | City Disp<br>Sandton Cor                                   | te or exercise the option to either pute Type Type Chairperson mmercial Not Assigned                        | settle or defend and exis                                                        | sting dispute.     | Seat<br>Outcome Status                 | ch.<br>Initiated<br>2021-11-02 21.06.52 |
| Chird once you have saved yo     ADR Access - Gi inow [100 - + ) entries     BND-2021-11-ARB-00001-AP inowing 1 to 1 of 1 entries             | ur personal information will you be a<br>rant Grant<br>II Applicant II Respondent<br>APP 8 APP 8 Grant Grant | bible to register a new disput<br>City Disp<br>Sandton Cor | te or exercise the option to either pute Type II Chairperson mmercial Not Assigned                          | settle or defend and exis                                                        | sting dispute.     | Sear<br>Outcome Status<br>N/A<br>First | ch                                      |
| ADR Access - Gi inow 100 v entries      BND-2021-11-ARB-00001-AP inowing 1 to 1 of 1 entries                                                  | ur personal information will you be a<br>rant Grant<br>If Applicant Respondent<br>APP 8 APP 8 Grant Grant    | City Dist<br>Sandton Cor                                   | te or exercise the option to either<br>pute Type II Chairperson<br>mmercial Not Assigned<br>Copyright © 202 | settle or defend and exis<br>T Dispute Status<br>Active                          | sting dispute.     | Sear<br>Outcome Status<br>N/A<br>First | ch                                      |

#### **STEP 10**

- Once the Respondent clicks on the <u>SAVE</u> button, he will receive a notification message confirming that the information provided has been saved.
- The Respondent will then be prompted to click on the <u>BACK</u> or <u>DISPUTE</u> buttons to be diverted back to their profile page.

| ADRAccess - Respondent Sign U: 🗙 🚳 ADRAccess - Grant Grant      | × +                                                          |            | ~ - c                   |
|-----------------------------------------------------------------|--------------------------------------------------------------|------------|-------------------------|
| → C adraccess.co.za/m/ETWDzz0v.m                                |                                                              |            | ☆ 🎓                     |
| SOUTH AFRICAN ALTERNATIVE<br>DISPUTE RESOLUTION                 |                                                              | HEARINGS - | CREDITS-                |
| The Individual Information has been saved.                      |                                                              |            | 2021-11-02 23:03:39 🛛 🗶 |
|                                                                 |                                                              |            | 2021-11-02 23:03:39     |
| To defend or settle the matter, proceed to click on the BACK or | DISPUTE button above and then select the respective dispute. |            |                         |
|                                                                 | Grant Grant                                                  |            |                         |
|                                                                 |                                                              |            |                         |
| First Name                                                      | Grant                                                        |            |                         |
| First Name                                                      |                                                              |            |                         |
| First Name                                                      | Grant                                                        |            |                         |
| Pirst Name<br>Surname                                           | Grant                                                        |            |                         |
| First Name<br>Surname<br>ID Type *                              | Grant<br>ID Number                                           | ~          |                         |
| First Name<br>Surname<br>ID Type *                              | Grant<br>ID Number<br>Copyright © 2021                       | •          | Сорональной вуте        |

#### <u>STEP 11</u>

- Once the Respondent clicks on the BACK or DISPUTE button, he will be diverted back to his profile page.
- > To settle or defend a dispute the Respondent does not require credits.
- To either settle or defend the dispute lodged against him the Respondent must then click on the specific dispute appearing on his list.

|                      |                                               |                                                      |                                                                                                    |                                                                                                    |                                                                                                    |                                                                                                    |                                                                                                    | н н                                                                                                    |
|----------------------|-----------------------------------------------|------------------------------------------------------|----------------------------------------------------------------------------------------------------|----------------------------------------------------------------------------------------------------|----------------------------------------------------------------------------------------------------|----------------------------------------------------------------------------------------------------|----------------------------------------------------------------------------------------------------|----------------------------------------------------------------------------------------------------|
| ICAN ALTERNA         | ATIVE                                         |                                                      | н                                                                                                    | OME                                                                                                    | DISPUTES                                                                                                    | HEARINGS-                                                                                                    | CREDITS-                                                                                                    | 0 cre                                                                                                    |
|                      |                                               |                                                      |                                                                                                    |                                                                                                    |                                                                                                    |                                                                                                    |                                                                                                    | 2021-11-02 23:06:                                                                                                    |
| v to create dispute: | s. Click here to ore                          | der credits.                                         |                                                                                                    |                                                                                                    |                                                                                                    |                                                                                                    |                                                                                                    |                                                                                                    |
| ant Grant            | Ł                                             |                                                      |                                                                                                    |                                                                                                    |                                                                                                    |                                                                                                    |                                                                                                    |                                                                                                    |
|                      |                                               |                                                      |                                                                                                    |                                                                                                    |                                                                                                    |                                                                                                    | Se                                                                                                    | arch:                                                                                                    |
| Applicant            | Respondent                                    | ↓† City ↓†                                           | Dispute Type                                                                                                    | Chairperson                                                                                                    | 1 Dispute Status                                                                                                    | Response Status                                                                                                    | 0utcome Status                                                                                                    | 1 Initiated                                                                                                    |
| APP 8 APP 8          | Grant Grant                                   | Sandton                                              | Commercial                                                                                                    | Not Assigned                                                                                                    | Active                                                                                                    | Not Received                                                                                                    | N/A                                                                                                    | 2021-11-02 21:06:52                                                                                                    |
|                      |                                               |                                                      |                                                                                                    |                                                                                                    |                                                                                                    |                                                                                                    |                                                                                                    |                                                                                                    |
|                      |                                               |                                                      |                                                                                                    |                                                                                                    |                                                                                                    |                                                                                                    | First                                                                                                    | Previous 1 Next                                                                                                    |
|                      |                                               |                                                      |                                                                                                    |                                                                                                    |                                                                                                    |                                                                                                    | First                                                                                                    | Previous 1 Next                                                                                                    |
|                      |                                               |                                                      |                                                                                                    |                                                                                                    |                                                                                                    |                                                                                                    | First                                                                                                    | Previous 1 Next                                                                                                    |
|                      |                                               |                                                      |                                                                                                    |                                                                                                    |                                                                                                    |                                                                                                    | First                                                                                                    | Previous1 Next                                                                                                    |
|                      | w to create dispute<br>ant Grant<br>Applicant | w to create disputes. Click here to on<br>rant Grant | w to create disputes. Click here to order credits.<br>cant Grant<br>Applicant :: Respondent :: City ::<br>APP 8 APP 8 Grant Grant Sandton | w to create disputes. Click here to order credits.  rant Grant Applicant II Respondent II City II Dispute Type APP 8 APP 8 Grant Grant Sandton Commercial | w to create disputes. Click here to order credits.<br>Trant Grant<br>Applicant II Respondent II City II Dispute Type II Chauperson<br>APP 8 APP 8 Grant Grant Sanction Commercial Not Assigned | w to create disputes. Click here to order credits.<br>crant Grant<br>Applicant II Respondent II City II Dispute Type II Chairperson II Dispute Status<br>APP 8 APP 8 Grant Grant Sandton Commercial Not Assigned Active | w to create disputes. Click here to order credits.<br>Trant Grant<br>Applicant II Respondent II City II Dispute Type II Chatrperson II Dispute Status II Response Status<br>APP 8 APP 8 Grant Grant Sandton Commercial Not Assigned Active Not Received | w to create disputes. Click here to order credits. Trant Grant Se Applicant II Respondent II City II Dispute Type II Charperson II Dispute Status II Response Status II Cutcome Status App 8 App 8 Grant Grant Stanton Commercial Not Assigned Active Not Received N/A |

## <u>STEP 12</u>

- Once the Respondent clicks on the specific dispute link, he will be diverted to the dispute itself.
- It is once again imperative that the Respondent follows the details as set out in the notification.
- > The Respondent is now positioned to either settle or defend the dispute.

| → C adraccess.co.za/m/YIYpq80m.m                                                                                               |                                              |                              |                             | ☆ 春                                                                   |
|----------------------------------------------------------------------------------------------------|----------------------------------------------|------------------------------|-----------------------------|-----------------------------------------------------------------------|
| SOUTH AFRICAN ALTERNATIVE<br>DISPUTE RESOLUTION                                                                                | НОМЕ                                         | DISPUTES+                    | HEARINGS - STATE            | O credit<br>CREDITS CRANT GRANT<br>DEFENCE OFFER SETTLEMENT DOCUMENTS |
|                                                                                                    |                                              |                              |                             | 2021-11-02 23:12:39                                                   |
| To defend or settle the dispute click on either the State Defence or Offer Settlement                                          | nt buttons.                                  |                              |                             |                                                                       |
| A decision to either defend or settle the dispute must be lodged within three (3) we                                           | orking days                                  |                              |                             |                                                                       |
| Should you not respond within the time frame the ADR ACCESS Registrar will app                                                 | point Chairperson (Arbitrator) to hear the n | natter, evaluate the facts v | without your response and   |                                                                       |
| make the appropriate Award.                                                                                                    |                                              |                              |                             |                                                                       |
| Said Award can then on application by the Applicant be made an order of Court with                                             | nich then can be used to apply for a warra   | nt of execution against yo   | our property and/or salary. |                                                                       |
|                                                                                                    |                                              |                              |                             |                                                                       |
| 3ND-2021-11-ARB-00001-AP                                                                                                    |                                              |                              |                             |                                                                       |
|                                                                                                    |                                              |                              |                             |                                                                       |
|                                                                                                    |                                              |                              |                             |                                                                       |
| DISPUTE APPLICANT INFORMATION RESPONDENT INFORMATION                                                                           | DETAILS                                      |                              |                             |                                                                       |
| DISPUTE APPLICANT INFORMATION RESPONDENT INFORMATION                                                                           | SND-2021-11-ARB                              | -00001-AP                    |                             |                                                                       |
| DISPUTE APPLICANT INFORMATION RESPONDENT INFORMATION                                                                           | DETAILS<br>SND-2021-11-ARB                   | -00001-AP                    |                             |                                                                       |
| DISPUTE APPLICANT INFORMATION RESPONDENT INFORMATION Applicant APP 8 APP 8                                                     | SND-2021-11-ARB                              | -00001-AP                    |                             |                                                                       |
| DISPUTE APPLICANT INFORMATION RESPONDENT INFORMATION Applicant APP 8 APP 8 Respondent Grant Grant                              | SND-2021-11-ARB                              | -00001-AP                    | _                           |                                                                       |
| DISPUTE APPLICANT INFORMATION RESPONDENT INFORMATION Applicant APP 8 APP 8 Respondent Grant Grant Grant Grant Grant Commercial | DETALS<br>SND-2021-11-ARB                    | -00001-AP                    |                             |                                                                       |
| DISPUTE APPLICANT INFORMATION RESPONDENT INFORMATION Applicant APP 8 APP 8 Respondent Grant Dispute Type Commercial            | DETAILS<br>SND-2021-11-ARB<br>Copyright @ 20 | -00001-AP<br>21              |                             |                                                                       |

#### <u>STEP 13</u>

- If the Respondent wishes to settle the dispute, he then clicks on the <u>OFFER</u> <u>SETTLEMENT</u> button.
- Once clicked on the Respondent will be diverted to the <u>CAPTURE THE</u> <u>DETAILS OF YOUR OFFER</u> page.
- The Respondent has an opportunity to provide the details of his offer and also add on specific terms and conditions thereto.
- To assist Respondent's, we have once again provided examples which can be viewed by clicking on the <u>CLICK HERE TO VIEW EXAMPLES</u> links.
- > Once completed the Respondent will then click on the **NEXT** button.

| ADRAccess - Respondent Sign U; × @ ADRAccess - Offer of Sett | lement × +                                          |                                                                                                |                                                   |            |                      | ~ - @ ×                             |
|--------------------------------------------------------------|-----------------------------------------------------|------------------------------------------------------------------------------------------------|---------------------------------------------------|------------|----------------------|-------------------------------------|
| ← → C a adraccess.co.za/m/xU78_vLP.m                         |                                                     |                                                                                                |                                                   |            |                      | x 🛪 🛎 E                             |
| SOUTH AFRICAN ALTERNATIVI<br>DISPUTE RESOLUTION              | Ξ                                                   | HOME                                                                                           | DISPUTES -                                        | HEARINGS - | CREDITS -            | 0 credits                           |
| Offer of Settlement                                          |                                                     |                                                                                                |                                                   |            |                      |                                     |
|                                                              |                                                     | Capture the details                                                                            | of your offer                                     |            |                      |                                     |
| Dispute                                                      | SND-2021-11-ARB-00001-AP                            |                                                                                                |                                                   |            |                      |                                     |
| Dispute Type                                                 | Commercial                                          |                                                                                                |                                                   |            |                      |                                     |
| Applicant                                                    | APP 8 APP 8                                         |                                                                                                |                                                   |            |                      |                                     |
| Respondent                                                   | Grant Grant                                         |                                                                                                |                                                   | _          |                      |                                     |
| Details of Offer of Settlement *                             | I admit lending the money                           |                                                                                                |                                                   | a.         |                      |                                     |
|                                                              | Please provide detailed descrip<br>chronolo         | otion of Offer of Settlement. I<br>igical order. In 200 words an<br>Click here to view example | t must be clear, concise and<br>d fewer.          | n          |                      |                                     |
| Terms and conditions of the Offer of Settlement *            | Can pay it back in 5 installments                   | s of R2000 per month                                                                           |                                                   |            |                      |                                     |
|                                                              | Please provide detailed descrip<br>concise and in c | tion of terms and conditions<br>thronological order. In 200 w                                  | or settlement. It must be clea<br>ords and fewer. | и,         |                      |                                     |
|                                                              |                                                     | Click here to view example<br>Copyright © :                                                    | 2021                                              |            |                      |                                     |
| Type here to search                                          | e 🥶 💿 📼                                             | 🐖 💽 🔒 🛪                                                                                        |                                                   |            | 🌙 16°C Clear \land 🖼 | // (小)) ENG 23:23<br>2021/11/02 - 砂 |

#### **STEP 14**

- After clicking on the NEXT button, the Respondent will be diverted to a page where he needs to confirm the offer tabled, provide consent that offer can be sent to the Applicant and accepts the terms. Conditions and rules of ADR Access.
- If happy the Respondent, then clicks on the <u>SEND RESPONSE</u> button.

| ADRAccess - Send Response to A × +                                                                                                    |                                                                                                    |                                                                                         |                                                  |                                   |                | ~ - @ ×             |
|----------------------------------------------------------------------------------------------------|----------------------------------------------------------------------------------------------------|-----------------------------------------------------------------------------------------|--------------------------------------------------|-----------------------------------|----------------|---------------------|
| ← → C                                                                                                    |                                                                                                    |                                                                                         |                                                  |                                   |                | x 🛪 🛎 E             |
| SOUTH AFRICAN ALTERNATIVE<br>DISPUTE RESOLUTION                                                                                                    | E                                                                                                    | HOME                                                                                    | DISPUTES -                                       | HEARINGS -                        | CREDITS -      | 0 credits           |
| NOTFICATION     By clicking on the SEND RESPONSE TO APPLICANT yr     By clicking on the SEND RESPONSE TO APPLICANT yr     By clicking on the SEND RESPONSE TO APPLICANT yr     Please note that once the Offer of Settlement is sent it co Send Response to Applicant | ou confirm that the information as set<br>ou confirm that you have given the cor<br>ou confirm that you have read, unders<br>annot be amended or edited. | out in the Offer of Settlem<br>nsent that the Offer of Set<br>tand and accept the rules | ent is correct.<br>Itement can be sent to the Ap | oplicant.<br>ADR ACCESS platform. |                | 2021-11-03 06:29:36 |
|                                                                                                    |                                                                                                    | Send Response                                                                           | to Applicant                                     |                                   |                |                     |
| Dispute                                                                                                    | SND-2021-11-ARB-00001-AP                                                                                                    |                                                                                         |                                                  |                                   |                |                     |
| Dispute Type                                                                                                    | Commercial                                                                                                    |                                                                                         |                                                  |                                   |                |                     |
| Applicant                                                                                                    | APP 8 APP 8                                                                                                    |                                                                                         |                                                  |                                   |                |                     |
| Respondent                                                                                                    | Grant Grant                                                                                                    |                                                                                         |                                                  |                                   |                |                     |
| Response Type                                                                                                    | Offer of Settlement                                                                                                    | Copyright ©                                                                             | 2021                                             |                                   |                | те                  |
| P Type here to search                                                                                                    | H 🥶 😨 📼                                                                                                    | 🚾 💽 💼 🗴                                                                                 |                                                  |                                   | 🥚 19°C Sunny 🔿 | 9 // (파) ENG 08:29  |

## <u>STEP 15</u>

- Once the Respondent clicks on the SEND RESPONSE button, he will be diverted to a page with an onscreen message confirming that the Offer of Settlement has been sent to the Applicant.
- The Applicant will receive an email and SMS informing him that an Offer of Settlement has been made and that he now has 3 days to either accept or reject the offer.

| ADRAccess - SND-2021-11-ARB- × +                                                                                 |                 |            |            |                                                 | ∨ – ø ×                                |  |
|----------------------------------------------------------------------------------------------------|-----------------|------------|------------|-------------------------------------------------|----------------------------------------|--|
| ← → C                                                                                                    |                 |            |            |                                                 | x 🗚 🛎 E                                |  |
| SOUTH AFRICAN ALTERNATIVE<br>DISPUTE RESOLUTION                                                                  | HOME            | DISPUTES - | HEARINGS - | CREDITS-                                        | 0 credits<br>CRANT GRANT-<br>DOCUMENTS |  |
| The Offer of Settlement was successfully sent to the Applicant                                                   |                 |            |            |                                                 | 2021-11-03 08:30:39                    |  |
|                                                                                                    |                 |            |            |                                                 | 2021-11-03 08:30:39                    |  |
| • The Applicant will be given three (3) working days to respond to your Offer of Settlement.                     |                 |            |            |                                                 |                                        |  |
| You will be notified once the Applicant either accepts or rejects your offer.                                    |                 |            |            |                                                 |                                        |  |
| SND-2021-11-ARB-00001-AP                                                                                         | RESPONSE        |            |            |                                                 |                                        |  |
|                                                                                                    | SND-2021-11-ARE | 3-00001-AP |            |                                                 |                                        |  |
| Applicant APP 8 APP 8<br>Respondent Grant Grant<br>Dispute Type Commercial<br>Reference SND-2021-11-ARB-00001-AP |                 |            |            |                                                 |                                        |  |
| Copyright © 2021                                                                                                 |                 |            |            |                                                 |                                        |  |
| 🔎 Type here to search 🛛 🖾 🧟 💌 🧮 📶 🕐 🛱 🔊                                                                          |                 |            |            | ● 19*C Sunny へ 9回 派 中 ENG 08:30<br>2021/11/03 電 |                                        |  |